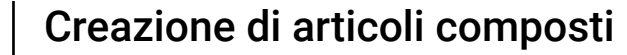

#### Benvenuti nel cruscotto DISH POS.

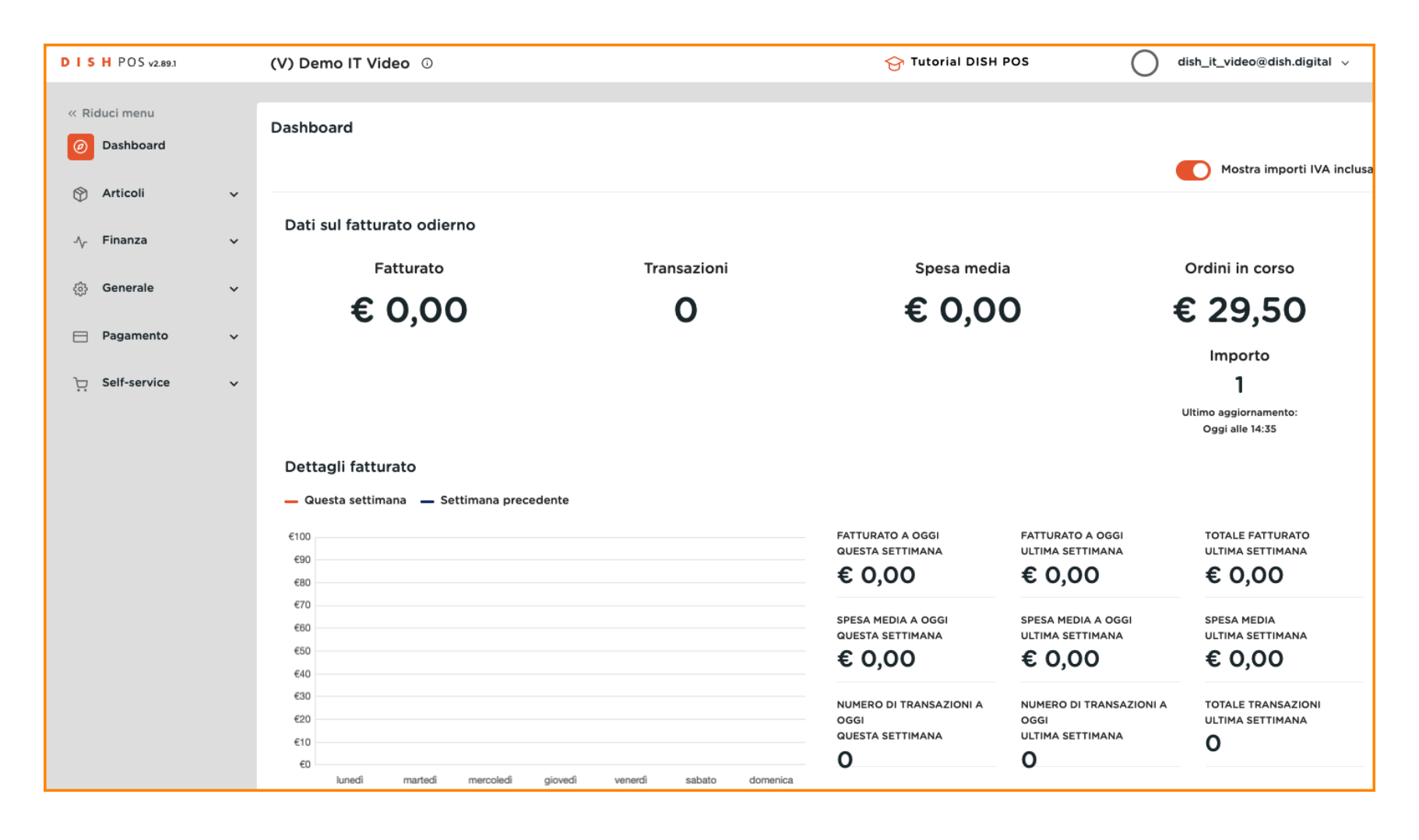

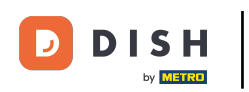

#### Cliccare sull'Articoli.

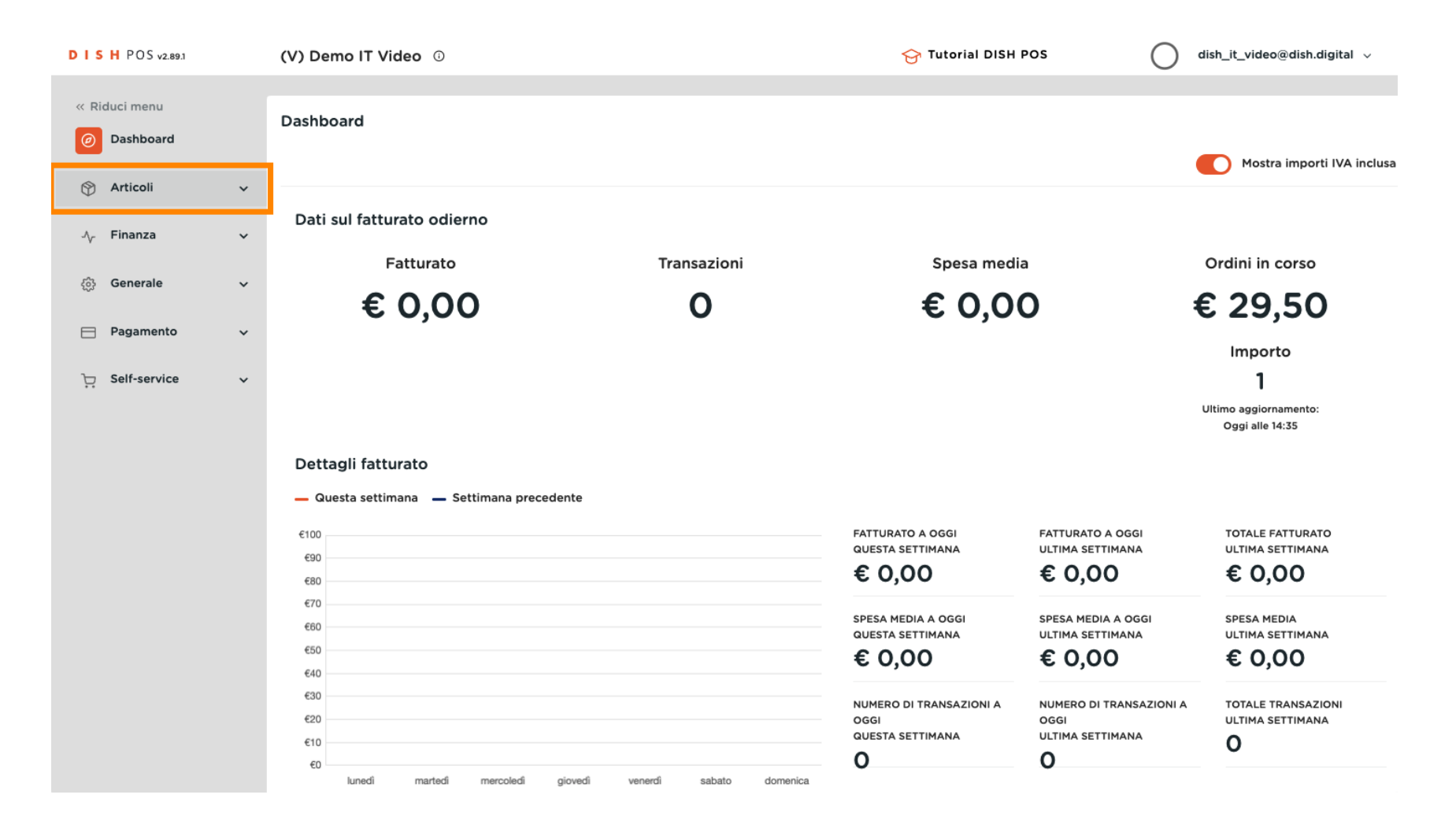

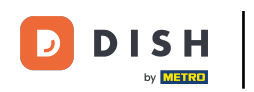

#### Fare clic sulla voce di sottomenu Articoli.

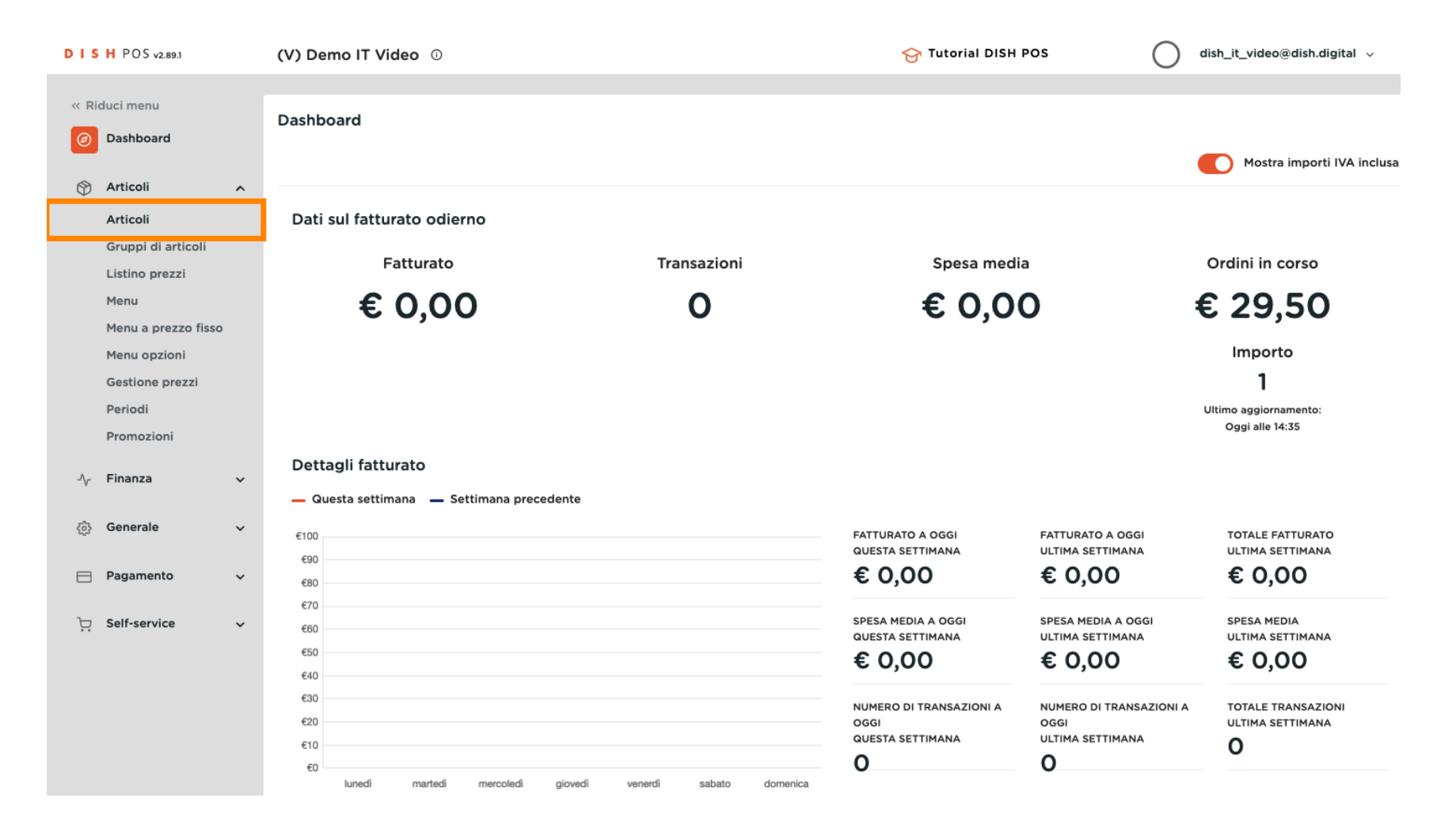

## • Fare clic su + Aggiungi articolo.

DISH

by METRO

| DISHP               | 2OS v2.89.1                     | ( | (V) Demo IT Video 0    |                   |             |                     |                |                       | 😚 Tuto | rial DISH POS        | 0                            | dish_it_video@dish.digital $\lor$ |              |                        |
|---------------------|---------------------------------|---|------------------------|-------------------|-------------|---------------------|----------------|-----------------------|--------|----------------------|------------------------------|-----------------------------------|--------------|------------------------|
| « Riduci ı<br>Ø Das | menu<br>hboard                  | 4 | Artic<br><sub>Ge</sub> | coli (<br>enerale | (174 a<br>e | rticoli)<br>Allerge | eni            |                       |        |                      |                              |                                   |              |                        |
| Arti<br>Arti        | icoli 🧳                         |   | ۵                      | $\subset$         |             | Cere                | a              | Gruppo di<br>articoli | Tutti  | ~)≔                  | Mostra <b>50 ~</b><br>Record | ♥ Filtra                          | Scolonne ∨   | + Aggiungi articolo    |
| Gru                 | ppi di articoli<br>ino prezzi   |   |                        |                   |             | ID 🗘                | Nome 🗘         |                       |        | Gruppo di articoli 🗘 | Categorie fattura            | to                                | Prezzo 🗘 🛛 F | Prezzo opzione 🗧 IVA 🗘 |
| Men                 | าน                              |   | 0                      | G                 | Û           | #181                | 50             |                       |        | Aperitivo            | Food                         |                                   | € 7,50       | 10% - Low              |
| Men<br>Men          | nu a prezzo fisso<br>nu opzioni |   | 0                      | G                 | Û           | #156                | 7-Up 🛛         |                       |        | Bevande Analcoliche  | Drinks Low VAT               |                                   | € 3,00       | 10% - Low              |
| Ges                 | tione prezzi                    |   | 0                      | G                 | Û           | #98                 | Amaretto Dis   | aronno Nuovo          |        | Distillati Stranieri | Drinks High VAT              |                                   | € 5,25       | 22% - High             |
| Peri<br>Proj        | iodi<br>mozioni                 |   | 0                      | G                 | Û           | #8                  | Animelle       |                       |        | Antipasti            | Food                         |                                   | € 17,50      | 10% - Low              |
| .∧. Fina            | anza                            |   | I                      | G                 | Û           | #9                  | Asparagi Vero  | 11                    |        | Antipasti            | Food                         |                                   | € 11,50      | 10% - Low              |
| - v - 1 inc         |                                 |   | I                      | G                 | Û           | #119                | Bacardi Blanc  | 0                     |        | Distillati Stranieri | Drinks High VAT              |                                   | € 5,25       | 22% - High             |
| ැි Gen              | nerale 🔨                        | - | 0                      | G                 | Û           | #120                | Bacardi Limo   | ı                     |        | Distillati Stranieri | Drinks High VAT              |                                   | € 5,25       | 22% - High             |
| 📄 Pag               | jamento 🔨                       | • | 0                      | G                 | Û           | #99                 | Baileys        |                       |        | Distillati Stranieri | Drinks High VAT              |                                   | € 5,25       | 22% - High             |
| ेः Self             | f-service                       | , | 0                      | G                 | Û           | #78                 | Ballantines    |                       |        | Whiskey              | Drinks High VAT              |                                   | € 6,25       | 22% - High             |
|                     |                                 |   | 0                      | G                 | Û           | #105                | Benedictine D  | .О.М.                 |        | Distillati Stranieri | Drinks High VAT              |                                   | € 5,25       | 22% - High             |
|                     |                                 |   | 0                      | G                 | Û           | #133                | Bicchiere di R | osé                   |        | Vini                 | Drinks High VAT              |                                   | € 3,50       | 22% - High             |
|                     |                                 |   | 0                      | G                 | Û           | #127                | Bicchiere di V | ino Bianco            |        | Vini                 | Drinks High VAT              |                                   | € 3,50       | 22% - High             |
|                     |                                 |   |                        |                   |             |                     |                |                       |        | 1 2                  | 3 4 >                        |                                   |              |                        |

Creazione di articoli composti

# Inserire il Nome dell'articolo.

DISH

by METRO

| DISH POS v2.89.1                    | Aggiungi articolo                              | Articolo CHIUDI (                                                                       | 9 |
|-------------------------------------|------------------------------------------------|-----------------------------------------------------------------------------------------|---|
|                                     | # Articolo                                     | Nome <sup>*</sup> Gruppo di articoli Nessuno Y Categorie fatturato <sup>*</sup> Nessuno |   |
| <ul> <li>Ø Dashboard</li> </ul>     | Descrizione articolo                           | Prezzi Descrizione                                                                      | ٦ |
| Articoli Articoli                   | 🔁 Immagini                                     | Prezzo* 0,00 Prezzo 0,00 Nome breve opzione                                             |   |
| Gruppi di articoli                  | <ul> <li>Informazioni sull'articolo</li> </ul> | IVA * Nessuno Y Prezzo per Cerca e filtra                                               |   |
| Listino prezzi<br>Menu              |                                                | □ Prezzo<br>manuale Unità ✓ Cerca campo 1                                               |   |
| Menu a prezzo fisso<br>Menu opzioni |                                                | Produzione                                                                              |   |
| Gestione prezzi                     |                                                | Altro                                                                                   |   |
| Periodi<br>Promozioni               |                                                | Ordine di Portata Nessuno V<br>produzione Locale Nessuno V                              |   |
| $\gamma$ Finanza                    |                                                | Nessuno Solo come opzione                                                               |   |
| ණු Generale                         |                                                | + Aggiungi attributi di produzione Elaborazione                                         |   |
| 😑 Pagamento                         |                                                | + Aggiungi menu opzioni Flusso di lavoro Predefinito V                                  |   |
| 🖵 Self-service                      |                                                | Componenti articoli Tipo di Predefinito V<br>elaborazione                               |   |
|                                     |                                                | Non sono stati aggiunti componenti.<br>+ Aggiungi componente imballaggio                |   |
|                                     |                                                | Identificazione                                                                         |   |
|                                     |                                                | Salva e aggiungi nuovo Salva                                                            |   |

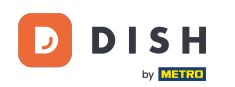

#### 0

## Selezionare il gruppo di articoli. Nota: la categoria di fatturato viene regolata automaticamente in base al gruppo di vendita selezionato.

| DISH POS v2.89.1                     | Aggiungi articolo              | Articolo                                                     |                                                          | сніиді 🛞                       |
|--------------------------------------|--------------------------------|--------------------------------------------------------------|----------------------------------------------------------|--------------------------------|
| « Riduci menu                        | # Articolo                     | Nome* Bowl Gruppo di articoli                                | lessuno ^ Cate                                           | agorie fatturato* Nessuno 🗸 🗸  |
| <ul> <li>Dashboard</li> </ul>        | 🖉 Descrizione articolo         | Prezzi                                                       | <ul> <li>✓ □ Bevande</li> <li>✓ □ Cibo</li> </ul>        | Descrizione                    |
| Articoli Articoli                    | 🔁 Immagini                     | Prezzo* 0,00 Prezzo<br>opzione                               | Miscellaneous                                            | Nome breve                     |
| Gruppi di articoli<br>Listino prezzi | (i) Informazioni sull'articolo | IVA * Nessuno Y Prezzo per                                   | <ul> <li>Chiosco</li> <li>Aggregatore di Cibo</li> </ul> | Cerca e filtra                 |
| Menu                                 |                                | IVA inclusa                                                  |                                                          | Cerca campo 1                  |
| Menu a prezzo fisso<br>Menu opzioni  |                                | Produzione                                                   |                                                          | Cerca campo 2                  |
| Gestione prezzi<br>Periodi           |                                | Ordine di Portata                                            | Nessuno 🗸                                                | Altro                          |
| Promozioni                           |                                | produzione Attributi di produzione                           |                                                          | Locale Nessuno V               |
| -∖ <sub>r</sub> Finanza              |                                | Nessuno<br>+ Aggiungi attributi di produzione                |                                                          | opzione                        |
| ැබූ Generale                         |                                | Pop-up                                                       |                                                          | Elaborazione                   |
| 📄 Pagamento                          |                                | + Aggiungi menu opzioni                                      |                                                          | Flusso di lavoro Predefinito V |
| Ъ. Self-service                      |                                | Componenti articoli                                          |                                                          | elaborazione                   |
|                                      |                                | Non sono stati aggiunti componenti.<br>+ Aggiungi componente |                                                          | Tipo di Nessuno 🗸              |
|                                      |                                |                                                              |                                                          | Identificazione                |
|                                      |                                |                                                              |                                                          | Salva e aggiungi nuovo Salva   |

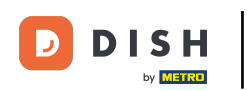

#### Creazione di articoli composti

# Inserire il Prezzo.

| DISH POS v2.89.1                     | Aggiungi articolo            | Articolo                                                                                   | сніиді 🛞                                 |
|--------------------------------------|------------------------------|--------------------------------------------------------------------------------------------|------------------------------------------|
|                                      | # Articolo                   | Nome*         Bowl         Gruppo di articoli         Insalate         ✓         Categorie | fatturato* Nessuno (predefinito: Food) 🗸 |
| Ø Dashboard                          | 🖒 Descrizione articolo       | Prezzi                                                                                     | Descrizione                              |
| Articoli Articoli                    | 🕅 Immagini                   | Prezzo* 0,00 Prezzo 0,00 opzione                                                           | Nome breve                               |
| Gruppi di articoli<br>Listino prezzi | i Informazioni sull'articolo | IVA * 10% - Low Y Prezzo per (Avvertenza. Il gruppo di articoli è stato modificato)        | Cerca e filtra                           |
| Menu<br>Menu a prezzo ficco          |                              | Prezzo Unità 🗸                                                                             | Cerca campo 1                            |
| Menu opzioni                         |                              | C IVA inclusa                                                                              | Cerca campo 2                            |
| Gestione prezzi                      |                              |                                                                                            | Altro                                    |
| Periodi                              |                              | Produzione                                                                                 |                                          |
| Promozioni<br>                       |                              | Ordine di Portata Nessun V                                                                 | Locale Nessuno V<br>Solo come<br>opzione |
| 🖧 Generale                           |                              | Attributi di produzione                                                                    | Elaborazione                             |
| tor conclude                         |                              | Nessuno<br>+ Aggiungi attributi di produzione                                              |                                          |
| 📄 Pagamento                          |                              | Pon-un                                                                                     | Flusso di lavoro Predefinito V           |
| े़ Self-service                      |                              | + Aggiungi menu opzioni                                                                    | Tipo di Predefinito V<br>elaborazione    |
|                                      |                              | Componenti articoli                                                                        | Tipo di Nessuno V                        |
|                                      |                              | Non sono stati aggiunti componenti.<br>+ Aggiungi componente                               | Identificazione                          |
|                                      |                              | (                                                                                          | Salva e aggiungi nuovo Salva             |

# Inserire qui il Prezzo dell'opzione.

DISH

by METRO

| DISH POS v2.89.1                               | Aggiungi articolo              | Articolo                                                     | CHIUDI 🛞                                   |
|------------------------------------------------|--------------------------------|--------------------------------------------------------------|--------------------------------------------|
| « Riduci menu                                  | # Articolo                     | Nome* Bowl Gruppo di articoli Insalate V Categori            | e fatturato* Nessuno (predefinito: Food) 🗸 |
| <ul> <li>Dashboard</li> </ul>                  | Descrizione articolo           | Prezzi                                                       | Descrizione                                |
| <ul> <li>Articoli</li> <li>Articoli</li> </ul> | 🖂 Immagini                     | Prezzo* 10,00 Prezzo 0,00 opzione                            | Nome breve                                 |
| Gruppi di articoli                             | (i) Informazioni sull'articolo | IVA * 10% - Low V Prezzo per                                 | Cerca e filtra                             |
| Menu                                           |                                | Prezzo Unità V                                               | Cerca campo 1                              |
| Menu a prezzo fisso<br>Menu opzioni            |                                | ☑ IVA inclusa                                                | Cerca campo 2                              |
| Gestione prezzi                                |                                | (Avvertenza, il gruppo di articoli e stato modificato)       | Altro                                      |
| Periodi                                        |                                | Produzione                                                   |                                            |
| Promozioni<br>Ar Finanza                       |                                | Ordine di Portata Nessun V                                   | Locale Nessuno V<br>Solo come<br>opzione   |
|                                                |                                | Attributi di produzione                                      | Sisterations                               |
| ැබූ Generale                                   |                                | Nessuno                                                      | Elaborazione                               |
| 📄 Pagamento                                    |                                | + Aggiungi attributi di produzione Pop-up                    | Flusso di lavoro Predefinito 🗸             |
| 📜 Self-service                                 |                                | + Aggiungi menu opzioni                                      | Tipo di Predefinito V<br>elaborazione      |
|                                                |                                | Componenti articoli                                          | Tipo di Nessuno 🗸<br>imballaggio           |
|                                                |                                | Non sono stati aggiunti componenti.<br>+ Aggiungi componente | Identificazione                            |
|                                                |                                |                                                              | Salva e aggiungi nuovo Salva               |

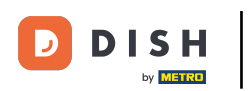

# • Fare clic su Salva.

| DISH POS v2.89.1                     | Aggiungi articolo              | Articolo                                                     | CHIUDI 🛞                                         |
|--------------------------------------|--------------------------------|--------------------------------------------------------------|--------------------------------------------------|
|                                      | # Articolo                     | Nome* Bowl Gruppo di articoli Insalate 🗸 Ca                  | tegorie fatturato* Nessuno (predefinito: Food) 🗸 |
| <ul> <li>Dashboard</li> </ul>        | C Descrizione articolo         | Prezzi                                                       | Descrizione                                      |
| Articoli Articoli                    | 🖸 Immagini                     | Prezzo* 10,00 Prezzo 0,00 opzione                            | Nome breve                                       |
| Gruppi di articoli<br>Listino prezzi | (i) Informazioni sull'articolo | IVA * 10% - Low Y Prezzo per                                 | Cerca e filtra                                   |
| Menu<br>Menu a prozzo fisco          |                                | Prezzo Unità 🗸                                               | Cerca campo 1                                    |
| Menu opzioni                         |                                | (Avvertenza. Il gruppo di articoli è stato modificato)       | Cerca campo 2                                    |
| Gestione prezzi                      |                                |                                                              | Altro                                            |
| Promozioni                           |                                | Produzione                                                   | Locale Nessuno V                                 |
| -√- Finanza                          |                                | Ordine di Portata Nessun V                                   | Solo come<br>opzione                             |
|                                      |                                | Attributi di produzione                                      | Flaborazione                                     |
| र्टुः Generale                       |                                | Nessuno<br>+ Aggiungi attributi di produzione                |                                                  |
| Pagamento                            |                                | Pon-un                                                       | Flusso di lavoro Predefinito V                   |
| ្ភ្រ Self-service                    |                                | + Aggiungi menu opzioni                                      | Tipo di Predefinito V<br>elaborazione            |
|                                      |                                | Componenti articoli                                          | Tipo di Nessuno 🗸                                |
|                                      |                                | Non sono stati aggiunti componenti.<br>+ Aggiungi componente | Identificazione                                  |
|                                      |                                |                                                              | Salva e aggiungi nuovo                           |

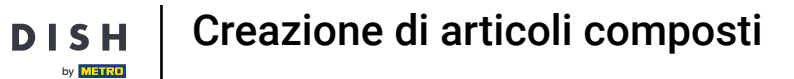

D

## Apri una nuova finestra per aggiungere un prodotto facendo clic su + Aggiungi articolo.

| DIS   | H POS v2.89.1                        |   | (V) Demo IT                                   | Video | 0                          |                      | 😚 Tutorial DISH POS   | dish_it_video@dish.digit        | al v |
|-------|--------------------------------------|---|-----------------------------------------------|-------|----------------------------|----------------------|-----------------------|---------------------------------|------|
| « Ric | duci menu<br>Dashboard               |   | Articoli (175 articoli)<br>Generale Allergeni |       |                            |                      |                       |                                 |      |
| Ø     | Articoli<br>Articoli                 | ^ | ۹ (                                           | Cerc  | a Gruppo di Tutti articoli | ▼ :≡                 | Mostra 50 ~<br>Record | S Colonne 🗸 + Aggiungi artico   | olo  |
|       | Gruppi di articoli<br>Listino prezzi |   |                                               | ID 🗘  | Nome 🗘                     | Gruppo di articoli 🗘 | Categorie fatturato   | Prezzo 🗘 Prezzo opzione 🗘 IVA 🗘 | - 1  |
|       | Menu                                 |   | 0 1                                           | #181  | 50                         | Aperitivo            | Food                  | € 7,50 10% - Lo                 | ow   |
|       | Menu a prezzo fisso<br>Menu opzioni  |   | 0 1                                           | #156  | 7-Up 🗵                     | Bevande Analcoliche  | Drinks Low VAT        | € 3,00 10% - Lo                 | ow   |
|       | Gestione prezzi                      |   | 6 1                                           | #98   | Amaretto Disaronno Nuovo   | Distillati Stranieri | Drinks High VAT       | € 5,25 22% - H                  | igh  |
|       | Periodi<br>Promozioni                |   | <ul> <li>C</li> <li>D</li> </ul>              | #8    | Animelle                   | Antipasti            | Food                  | € 17,50 10% - Lo                | ow   |
| ٨     | Finanza                              |   | <ul> <li>Image: Construction</li> </ul>       | #9    | Asparagi Verdi             | Antipasti            | Food                  | € 11,50 10% - Lo                | ow   |
| ٠4    | Fillaliza                            | Ť | <ul> <li>6</li> </ul>                         | #119  | Bacardi Blanco             | Distillati Stranieri | Drinks High VAT       | € 5,25 22% - H                  | igh  |
| (ĝ;   | Generale                             | ~ | <ul> <li>C</li> <li>D</li> <li>D</li> </ul>   | #120  | Bacardi Limon              | Distillati Stranieri | Drinks High VAT       | € 5,25 22% - H                  | igh  |
|       | Pagamento                            | ~ | <ul> <li>C</li> <li>D</li> </ul>              | #99   | Baileys                    | Distillati Stranieri | Drinks High VAT       | € 5,25 22% - H                  | igh  |
| Ä     | Self-service                         | ~ | 0 1                                           | #78   | Ballantines                | Whiskey              | Drinks High VAT       | € 6,25 22% - H                  | igh  |
|       |                                      |   | 0 1                                           | #105  | Benedictine D.O.M.         | Distillati Stranieri | Drinks High VAT       | € 5,25 22% - H                  | igh  |
|       |                                      |   | 0 1                                           | #133  | Bicchiere di Rosé          | Vini                 | Drinks High VAT       | € 3,50 22% - H                  | igh  |
|       |                                      |   | 0 1                                           | #127  | Bicchiere di Vino Bianco   | Vini                 | Drinks High VAT       | € 3,50 22% - H                  | igh  |
|       |                                      |   |                                               |       |                            | 1 2                  | 7 4                   |                                 |      |

10 of 31

Creazione di articoli composti

# Inserire il Nome dell'extra.

| DISH POS v2.89.1                    | Aggiungi articolo                              | Articolo                                                     | CHIUDI 🛞                              |
|-------------------------------------|------------------------------------------------|--------------------------------------------------------------|---------------------------------------|
|                                     | # Articolo                                     | Nome* Gruppo di articoli Nessuno V                           | Categorie fatturato* Nessuno 🗸        |
| ⑦ Dashboard                         | ⑦ Descrizione articolo                         | Prezzi                                                       | Descrizione                           |
| Articoli Articoli                   | 🕞 Immagini                                     | Prezzo* 0,00 Prezzo 0,00 opzione                             | Nome breve                            |
| Gruppi di articoli                  | <ul> <li>Informazioni sull'articolo</li> </ul> | IVA * Nessuno V Prezzo per                                   | Cerca e filtra                        |
| Listino prezzi<br>Menu              |                                                | Prezzo<br>manuale Unità V                                    | Cerca campo 1                         |
| Menu a prezzo fisso<br>Menu opzioni |                                                |                                                              | Cerca campo 2                         |
| Gestione prezzi                     |                                                |                                                              | Altro                                 |
| Promozioni                          |                                                | produzione                                                   | Locale Nessuno V                      |
| $\gamma_r$ Finanza                  |                                                | Nessuno                                                      | Solo come<br>opzione                  |
| ැති Generale                        |                                                | + Aggiungi attributi di produzione Pop-up                    | Elaborazione                          |
| Pagamento                           |                                                | + Aggiungi menu opzioni                                      | Flusso di lavoro Predefinito 🗸        |
| 및 Self-service                      |                                                | Componenti articoli                                          | Tipo di Predefinito V<br>elaborazione |
|                                     |                                                | Non sono stati aggiunti componenti.<br>+ Aggiungi componente | Tipo di Nessuno 🗸                     |
|                                     |                                                |                                                              | Identificazione                       |
|                                     |                                                |                                                              | Salva e aggiungi nuovo Salva          |

DISH

by METRO

D

## Selezionare il Gruppo di articoli e la Categoria di fatturato.

| DISH POS v2.89.1                    | Aggiungi articolo          | Articolo                                                     |                                                                                                    |                            | снійді 🛞      |
|-------------------------------------|----------------------------|--------------------------------------------------------------|----------------------------------------------------------------------------------------------------|----------------------------|---------------|
| « Riduci menu                       | # Articolo                 | Nome* Topping Gruppo di artico                               | li Nessuno 🔺                                                                                                    | Categorie fatturato* Nessu | uno 🗸         |
| <ul> <li>Ø Dashboard</li> </ul>     | C Descrizione articolo     | Prezzi                                                       | ✓ Bevande Mathematical Sector Sector Sec | Descrizione                |               |
| Articoli Articoli                   | 🖻 Immagini                 | Prezzo* 0,00 Prezzo<br>opzione                               | Miscellaneous                                                                                                    | Nome breve                 |               |
| Gruppi di articoli                  | Informazioni sull'articolo | IVA * Nessuno V Prezzo per                                   | Chiosco     Aggregatore di Cibo                                                                                                    | Cerca e filtra             |               |
| Menu                                |                            | Prezzo<br>manuale Unità                                      |                                                                                                    | Cerca campo 1              |               |
| Menu a prezzo fisso<br>Menu opzioni |                            | IVA inclusa                                                  |                                                                                                    | Cerca campo 2              |               |
| Gestione prezzi                     |                            | Produzione                                                   |                                                                                                    | Altro                      |               |
| Periodi                             |                            | Ordine di Portata produzione                                 | Nessuno 🗸                                                                                                    |                            |               |
| Promozioni                          |                            | Attributi di produzione                                      |                                                                                                    | Solo come                  | Nessuno       |
| √ Finanza                           |                            | Nessuno                                                      |                                                                                                    | opzione                    |               |
| က္လို Generale                      |                            | Pop-up                                                       |                                                                                                    | Elaborazione               |               |
| 🖂 Pagamento                         |                            | + Aggiungi menu opzioni                                      |                                                                                                    | Flusso di lavoro           | Predefinito 🗸 |
| 〕 ় Self-service                    |                            | Componenti articoli                                          |                                                                                                    | Tipo di<br>elaborazione    | Predefinito 🗸 |
|                                     |                            | Non sono stati aggiunti componenti.<br>+ Aggiungi componente |                                                                                                    | Tipo di<br>imballaggio     | Nessuno 🗸     |
|                                     |                            |                                                              |                                                                                                    | Identificazione            |               |
|                                     |                            |                                                              |                                                                                                    | Salva e aggiungi           | i nuovo Salva |

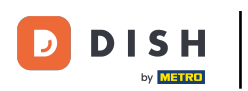

#### Creazione di articoli composti

# Inserire 0,00.

| DISH POS v2.89.1                     | Aggiungi articolo          | Articolo                                                     | сніцрі 🛞                                           |
|--------------------------------------|----------------------------|--------------------------------------------------------------|----------------------------------------------------|
|                                      | # Articolo                 | Nome* Topping Gruppo di articoli Integratori 🗸               | Categorie fatturato* Nessuno (predefinito: Food) 🗸 |
| ⑦ Dashboard                          | Descrizione articolo       | Prezzi                                                       | Descrizione                                        |
| Articoli Articoli                    | 🖌 Immagini                 | Prezzo* 0,00 Prezzo 0,00 opzione                             | Nome breve                                         |
| Gruppi di articoli<br>Listino prezzi | Informazioni sull'articolo | IVA * 10% - Low V Prezzo per                                 | Cerca e filtra                                     |
| Menu<br>Menu                         |                            | Prezzo Unità 🗸                                               | Cerca campo 1                                      |
| Menu opzioni                         |                            | (Avvertenza. Il gruppo di articoli è stato modificato)       | Cerca campo 2                                      |
| Gestione prezzi<br>Periodi           |                            | Pro ducione                                                  | Altro                                              |
| Promozioni                           |                            | Produzione                                                   | Locale Nessuno 🗸                                   |
| -√- Finanza                          |                            | Ordine di Portata Nessun V                                   | Solo come<br>opzione                               |
| ්රී Generale                         |                            | Attributi di produzione                                      | Elaborazione                                       |
| 1 Concrate                           |                            | Nessuno<br>+ Aggiungi attributi di produzione                | Flusso di lavoro Predefinito y                     |
| Pagamento                            |                            | Рор-ир                                                       |                                                    |
| ្រុ Self-service                     |                            | + Aggiungi menu opzioni                                      | elaborazione                                       |
|                                      |                            | Componenti articoli                                          | Tipo di Nessuno 🗸                                  |
|                                      |                            | Non sono stati aggiunti componenti.<br>+ Aggiungi componente | Identificazione                                    |
|                                      |                            |                                                              | Salva e aggiungi nuovo Salva                       |

DISH

by METRO

D

## Per il Prezzo dell'opzione, inserire il sovrapprezzo per l'opzione.

| DISH POS v2.89.1                    | Aggiungi articolo            | Articolo                                                     | CHIUDI 🛞                                     |
|-------------------------------------|------------------------------|--------------------------------------------------------------|----------------------------------------------|
|                                     | # Articolo                   | Nome* Topping Gruppo di articoli Integratori ✓ Categor       | rie fatturato* Nessuno (predefinito: Food) 🗸 |
| <ul> <li>Dashboard</li> </ul>       | Descrizione articolo         | Prezzi                                                       | Descrizione                                  |
| Articoli Articoli                   | 🕅 Immagini                   | Prezzo* 0,00 Prezzo 2,50 opzione                             | Nome breve                                   |
| Gruppi di articoli                  | i Informazioni sull'articolo | IVA * 10% - Low V Prezzo per                                 | Cerca e filtra                               |
| Menu                                |                              | Prezzo Unità V                                               | Cerca campo 1                                |
| Menu a prezzo fisso<br>Menu opzioni |                              | VA inclusa                                                   | Cerca campo 2                                |
| Gestione prezzi                     |                              | (Avvertenza, il gruppo di articoli e stato modificato)       | Altro                                        |
| Periodi                             |                              | Produzione                                                   |                                              |
| Promozioni<br>小 Finanza             |                              | Ordine di Portata Nessun V                                   | Locale Nessuno V                             |
| <sup>10</sup> Constale              |                              | Attributi di produzione                                      | Elaborazione                                 |
| ्ुः Generale                        |                              | Nessuno                                                      |                                              |
| Pagamento                           |                              |                                                              | Flusso di lavoro Predefinito 🗸               |
| ិ្ជ្ Self-service                   |                              | Pop-up<br>                                                   | Tipo di Predefinito V<br>elaborazione        |
|                                     |                              | Componenti articoli                                          | Tipo di Nessuno 🗸                            |
|                                     |                              | Non sono stati aggiunti componenti.<br>+ Aggiungi componente | Identificazione                              |
|                                     |                              |                                                              | Salva e aggiungi nuovo Salva                 |

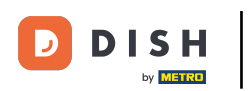

# • Fare clic su Salva.

| DISH POS v2.89.1                   | Aggiungi articolo              | Articolo                                                     | сніиді 🛞                                       |
|------------------------------------|--------------------------------|--------------------------------------------------------------|------------------------------------------------|
| « Riduci menu                      | # Articolo                     | Nome* Topping Gruppo di articoli Integratori V Categ         | porie fatturato* Nessuno (predefinito: Food) 🗸 |
| <ul> <li>Dashboard</li> </ul>      | C Descrizione articolo         | Prezzi                                                       | Descrizione                                    |
| Articoli Articoli                  | 🕞 Immagini                     | Prezzo* 0,00 Prezzo 2,50 opzione                             | Nome breve                                     |
| Gruppi di articoli                 | (i) Informazioni sull'articolo | IVA * 10% - Low V Prezzo per                                 | Cerca e filtra                                 |
| Menu                               |                                | Prezzo Unità ~                                               | Cerca campo 1                                  |
| Menu a prezzo fiss<br>Menu opzioni |                                | ☑ IVA inclusa                                                | Cerca campo 2                                  |
| Gestione prezzi                    |                                | (Avvertenza. Il gruppo di articoli è stato modificato)       | Altro                                          |
| Periodi                            |                                | Produzione                                                   |                                                |
| Promozioni<br>-\/- Finanza         |                                | Ordine di Portata Nessun V                                   | Locale Nessuno V<br>Solo come<br>opzione       |
|                                    |                                | Attributi di produzione                                      |                                                |
| ැිරි Generale                      |                                | Nessuno                                                      | Elaborazione                                   |
| 📄 Pagamento                        |                                | + Aggiungi attributi di produzione                           | Flusso di lavoro Predefinito 🗸                 |
| ेः Self-service                    |                                | + Aggiungi menu opzioni                                      | Tipo di Predefinito 🗸                          |
|                                    |                                | Componenti articoli                                          | Tipo di Nessuno 🗸                              |
|                                    |                                | Non sono stati aggiunti componenti.<br>+ Aggiungi componente | Identificazione                                |
|                                    |                                |                                                              | Salva e aggiungi nuovo                         |

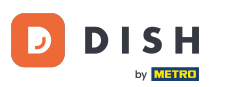

# • Ora fate di nuovo clic su + Aggiungi articolo.

| DISH POS v2.89.1                     | (V) Demo IT V                | Video 🛈                        | 😚 Tutorial DISH POS                      | dish_it_video@dish.digital v      |
|--------------------------------------|------------------------------|--------------------------------|------------------------------------------|-----------------------------------|
| « Riduci menu<br>Ø Dashboard         | Articoli (176 ar<br>Generale | nticoli)<br>Allergeni          |                                          |                                   |
| Articoli ^                           | ۵ 🦳                          | Cerca Gruppo di Tutti articoli | ✓ :≡ Mostra 50 ∨<br>Record ▼ Filtra      | © Colonne 🗸 + Aggiungi articolo   |
| Gruppi di articoli<br>Listino prezzi |                              | ID 🗘 Nome 🗘                    | Gruppo di articoli 🗘 Categorie fatturato | Prezzo 🗘 🛛 Prezzo opzione 🗘 IVA 🗘 |
| Menu                                 | C 1                          | #181 50                        | Aperitivo Food                           | € 7,50 10% - Low                  |
| Menu a prezzo fisso<br>Menu opzioni  | 1                            | #156 7-Up 🛛                    | Bevande Analcoliche Drinks Low VAT       | € 3,00 10% - Low                  |
| Gestione prezzi                      | 0 1                          | #98 Amaretto Disaronno Nuovo   | Distillati Stranieri Drinks High VAT     | € 5,25 22% - High                 |
| Periodi<br>Promozioni                | 0 1                          | #8 Animelle                    | Antipasti Food                           | € 17,50 10% - Low                 |
| Ar Finanza 🗸                         | C 10                         | #9 Asparagi Verdi              | Antipasti Food                           | € 11,50 10% - Low                 |
| ,                                    | C 1                          | #119 Bacardi Blanco            | Distillati Stranieri Drinks High VAT     | € 5,25 22% - High                 |
| දිබු Generale 🗸 🗸                    | 0 1                          | #120 Bacardi Limon             | Distillati Stranieri Drinks High VAT     | € 5,25 22% - High                 |
| 🖻 Pagamento 🗸 🗸                      | C 10                         | #99 Baileys                    | Distillati Stranieri Drinks High VAT     | € 5,25 22% - High                 |
| Ъ. Self-service ∽                    | 6 1                          | #78 Ballantines                | Whiskey Drinks High VAT                  | € 6,25 22% - High                 |
|                                      | 0 1                          | #105 Benedictine D.O.M.        | Distillati Stranieri Drinks High VAT     | € 5,25 22% - High                 |
|                                      | C 10                         | #133 Bicchiere di Rosé         | Vini Drinks High VAT                     | € 3,50 22% - High                 |
|                                      | 2 6 1                        | #127 Bicchiere di Vino Bianco  | Vini Drinks High VAT                     | € 3,50 22% - High                 |
|                                      |                              |                                | 1 2 3 4 >                                |                                   |

Creazione di articoli composti

# Inserire il Nome dell'articolo.

DISH

by METRO

| DISH POS v2.89.1                    | Aggiungi articolo            | Articolo CHIUDI 🛞                                                                                                    |
|-------------------------------------|------------------------------|----------------------------------------------------------------------------------------------------|
|                                     | # Articolo                   | Nome* Gruppo di articoli Nessuno ~ Categorie fatturato* Nessuno ~                                                                                                    |
| <ul> <li>Ø Dashboard</li> </ul>     | Descrizione articolo         | Prezzi Descrizione                                                                                                    |
| Articoli Articoli                   | 🖒 Immagini                   | Prezzo* 0,00 Prezzo 0,00 Nome breve opzione                                                                                                    |
| Gruppi di articoli                  | i Informazioni sull'articolo | IVA * Nessuno Y Prezzo per Cerca e filtra                                                                                                    |
| Menu                                |                              | Prezzo<br>manuale Unità V Cerca campo 1                                                                                                    |
| Menu a prezzo fisso<br>Menu opzioni |                              | Produzione                                                                                                    |
| Gestione prezzi                     |                              | Altro                                                                                                    |
| Periodi<br>Promozioni               |                              | Ordine di Portata Nessuno V<br>produzione Locale Nessuno V                                                                                                    |
| $\gamma$ Finanza                    |                              | Nessuno                                                                                                    |
| දිබු Generale                       |                              | Pop-up Elaborazione                                                                                                    |
| Pagamento                           |                              | + Aggiungi menu opzioni Predefinito V                                                                                                    |
| . Self-service                      |                              | Componenti articoli     Tipo di     Predefinito     ~                                                                                                    |
|                                     |                              | Non sono stati aggiunti componenti. Tipo di vessuno versionale de la componente regularizza de la componente de la componente |
|                                     |                              | Identificazione                                                                                                    |
|                                     |                              | Salva e aggiungi nuovo Salva                                                                                                    |

D

# Selezionate nuovamente il Gruppo di articoli.

| DISH POS v2.89.1                    | Aggiungi articolo              | Articolo                                                     | CHIUDI 🛞                              |
|-------------------------------------|--------------------------------|--------------------------------------------------------------|---------------------------------------|
|                                     | # Articolo                     | Nome* Bowl + Topping Gruppo di articoli Nessuno V            | Categorie fatturato* Nessuno ~        |
| Ø Dashboard                         | Descrizione articolo           | Prezzi                                                       | Descrizione                           |
| Articoli Articoli                   | 🕅 Immagini                     | Prezzo* 0,00 Prezzo 0,00 opzione                             | Nome breve                            |
| Gruppi di articoli                  | (i) Informazioni sull'articolo | IVA * Nessuno Y Prezzo per                                   | Cerca e filtra                        |
| Menu                                |                                | Prezzo<br>manuale Unità 🗸                                    | Cerca campo 1                         |
| Menu a prezzo fisso<br>Menu opzioni |                                | Produzione                                                   | Cerca campo 2                         |
| Gestione prezzi<br>Periodi          |                                | Ordine di Portata Nessuno V                                  | Altro                                 |
| Promozioni                          |                                | produzione<br>Attributi di produzione                        | Locale Nessuno V                      |
| -\ <sub>r</sub> Finanza             |                                | Nessuno                                                      | Solo come<br>opzione                  |
| ô} Generale                         |                                | Pop-up                                                       | Elaborazione                          |
| Pagamento                           |                                | + Aggiungi menu opzioni                                      | Flusso di lavoro Predefinito V        |
| ेः Self-service                     |                                | Componenti articoli                                          | Tipo di Predefinito V<br>elaborazione |
|                                     |                                | Non sono stati aggiunti componenti.<br>+ Aggiungi componente | Tipo di Nessuno 🗸                     |
|                                     |                                |                                                              | Identificazione                       |
|                                     |                                |                                                              | Salva e aggiungi nuovo Salva          |

# Selezionare la Categoria fatturato.

DISH

by METRO

| DISH POS v2.89.1                    | Aggiungi articolo             | Articolo                                                                       | CHIUDI 🛞                               |
|-------------------------------------|-------------------------------|--------------------------------------------------------------------------------|----------------------------------------|
|                                     | # Articolo                    | Nome* Bowl + Topping Gruppo di articoli Cibo ~ Cate                            | gorie fatturato* Nessuno 🗸 🗸 🗸 🗸 🗸 🗸 🗸 |
| <ul> <li>Dashboard</li> </ul>       | Descrizione articolo          | Prezzi                                                                         | Descrizione                            |
| Articoli Articoli                   | 🕞 Immagini                    | Prezzo* 0,00 Prezzo 0,00 opzione                                               | Nome breve                             |
| Gruppi di articoli                  | i) Informazioni sull'articolo | IVA * Nessuno V Prezzo per                                                     | Cerca e filtra                         |
| Menu                                |                               | (Avvertenza. Il gruppo di articoli e stato modificato) Prezzo Unità  V innuale | Cerca campo 1                          |
| Menu a prezzo fisso<br>Menu opzioni |                               | ☑ IVA inclusa                                                                  | Cerca campo 2                          |
| Gestione prezzi                     |                               | (Avvertenza, il gruppo di articoli e stato modificato)                         | Altro                                  |
| Periodi                             |                               | Produzione                                                                     |                                        |
| Promozioni<br>小 Finanza             |                               | Ordine di produzione Portata Nessuno V                                         | Locale Nessuno V                       |
| ැතී Generale                        |                               |                                                                                | Elaborazione                           |
| Pagamento                           |                               | + Aggiungi attributi di produzione                                             | Flusso di lavoro Predefinito V         |
| 〕 Self-service                      |                               | + Aggiungi menu opzioni                                                        | Tipo di Predefinito 🗸                  |
|                                     |                               | Componenti articoli                                                            | Tipo di Nessuno 🗸                      |
|                                     |                               | Non sono stati aggiunti componenti.<br>+ Aggiungi componente                   | Identificazione                        |
|                                     |                               |                                                                                | Salva e aggiungi nuovo Salva           |

Creazione di articoli composti

# Inserire 0,00 per il Prezzo.

| DISHPOSv2.89.1                       | Aggiungi articolo            | Articolo                                                     | CHIUDI 🛞                                 |
|--------------------------------------|------------------------------|--------------------------------------------------------------|------------------------------------------|
|                                      | # Articolo                   | Nome* Bowl + Topping Gruppo di articoli Cibo ~ C             | ategorie fatturato* Low VAT ~            |
| <ul> <li>Ø Dashboard</li> </ul>      | Descrizione articolo         | Prezzi                                                       | Descrizione                              |
| Articoli Articoli                    | 🕞 Immagini                   | Prezzo* 0,00 Prezzo 0,00 opzione                             | Nome breve                               |
| Gruppi di articoli<br>Listino prezzi | i Informazioni sull'articolo | IVA * Nessuno V Prezzo per                                   | Cerca e filtra                           |
| Menu                                 |                              | Prezzo Unità 🗸                                               | Cerca campo 1                            |
| Menu a prezzo fisso<br>Menu opzioni  |                              | (Avvertenza, Il gruppo di articoli è stato modificato)       | Cerca campo 2                            |
| Gestione prezzi                      |                              |                                                              | Altro                                    |
| Periodi                              |                              | Produzione                                                   |                                          |
| Promozioni<br>Ayr Finanza            |                              | Ordine di Portata Nessuno V                                  | Locale Nessuno V<br>Solo come<br>opzione |
|                                      |                              | Attributi di produzione                                      | Flaborazione                             |
| रिहे Generale                        |                              | Nessuno                                                      |                                          |
| Pagamento                            |                              | * Aggiungi attributi di produzione Pop-up                    | Flusso di lavoro Predefinito V           |
| 〕 ় Self-service                     |                              | + Aggiungi menu opzioni                                      | Tipo di Predefinito V<br>elaborazione    |
|                                      |                              | Componenti articoli                                          | Tipo di Nessuno 🗸                        |
|                                      |                              | Non sono stati aggiunti componenti.<br>+ Aggiungi componente | Identificazione                          |
|                                      |                              |                                                              | Salva e aggiungi nuovo Salva             |

DISH

by METRO

D

# Lasciate anche il Prezzo dell'opzione a 0,00.

| DISH POS v2.89.1                     | Aggiungi articolo             | Articolo                                                                  | снічді 🛞                              |
|--------------------------------------|-------------------------------|---------------------------------------------------------------------------|---------------------------------------|
|                                      | # Articolo                    | Nome* Bowl + Topping Gruppo di articoli Cibo V                            | Categorie fatturato* Low VAT ~        |
| <ul> <li>Ø Dashboard</li> </ul>      | C Descrizione articolo        | Prezzi                                                                    | Descrizione                           |
| Articoli Articoli                    | 🕞 Immagini                    | Prezzo* 0,00 Prezzo 0,00 opzione                                          | Nome breve                            |
| Gruppi di articoli<br>Listino prezzi | () Informazioni sull'articolo | IVA * Nessuno V<br>(Avvertenza, Il gruppo di articoli è stato modificato) | Cerca e filtra                        |
| Menu<br>Menu                         |                               | Prezzo Unità 🗸                                                            | Cerca campo 1                         |
| Menu opzioni                         |                               | (Avvertenza. Il gruppo di articoli è stato modificato)                    | Cerca campo 2                         |
| Gestione prezzi                      |                               |                                                                           | Altro                                 |
| Periodi<br>Promozioni                |                               | Produzione                                                                | Locale Nessuno 🗸                      |
| -√ Finanza                           |                               | Ordine di Portata Nessuno V                                               | Solo come<br>opzione                  |
| Concrete                             |                               | Attributi di produzione                                                   | Elaborazione                          |
| to, Generale                         |                               | Nessuno<br>+ Aggiungi attributi di produzione                             |                                       |
| Pagamento                            |                               | Рор-ир                                                                    | Flusso di lavoro Predefinito V        |
| 는 Self-service                       |                               | + Aggiungi menu opzioni                                                   | Tipo di Predefinito 🗸<br>elaborazione |
|                                      |                               | Componenti articoli                                                       | Tipo di Nessuno 🗸<br>imballaggio      |
|                                      |                               | Non sono stati aggiunti componenti.<br>+ Aggiungi componente              | Identificazione                       |
|                                      |                               |                                                                           | Salva e aggiungi nuovo Salva          |

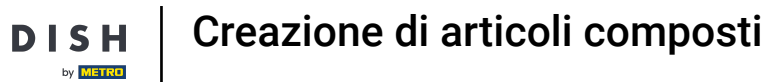

D

# Selezionare ora l'aliquota IVA appropriata.

| DISHPOSv2.89.1                      | Aggiungi articolo              | Articolo                                                              | снічді 🛞                              |
|-------------------------------------|--------------------------------|-----------------------------------------------------------------------|---------------------------------------|
|                                     | # Articolo                     | Nome* Bowl + Topping Gruppo di articoli Cibo 🗸                        | Categorie fatturato* Low VAT ~        |
| <ul> <li>Dashboard</li> </ul>       | C Descrizione articolo         | Prezzi                                                                | Descrizione                           |
| Articoli                            | 🕞 Immagini                     | Prezzo* 0,00 Prezzo 0,00                                              | Nome breve                            |
| Gruppi di articoli                  | (j) Informazioni sull'articolo | IVA * Nessuno V Prezzo per                                            | Cerca e filtra                        |
| Listino prezzi<br>Menu              |                                | (Avvertenza. Il gruppo di articoli e stato modificato) Prezzo Unità V | Cerca campo 1                         |
| Menu a prezzo fisso<br>Menu opzioni |                                | ☑ IVA inclusa                                                         | Cerca campo 2                         |
| Gestione prezzi                     |                                | (Avvertenza. Il gruppo di articoli e stato modificato)                | Altro                                 |
| Promozioni                          |                                | Produzione                                                            | Locale Nessuno V                      |
| -√- Finanza                         |                                | Ordine di Portata Nessuno V                                           | ☐ Solo come<br>opzione                |
| င့်ဦ Generale                       |                                | Attributi di produzione<br>Nessuno                                    | Elaborazione                          |
| Pagamento                           |                                | + Aggiungi attributi di produzione                                    | Flusso di lavoro Predefinito 🗸        |
| ঢ় Self-service                     |                                | + Aggiungi menu opzioni                                               | Tipo di Predefinito V<br>elaborazione |
|                                     |                                | Componenti articoli                                                   | Tipo di Nessuno 🗸                     |
|                                     |                                | Non sono stati aggiunti componenti.<br>+ Aggiungi componente          | Identificazione                       |
|                                     |                                |                                                                       | Salva e aggiungi nuovo Salva          |

DISH

by METRO

D

## • A questo punto, fare clic su + Aggiungi componente.

| DISH POS v2.89.1                | Aggiungi articolo                              | Articolo                                                     | CHIUDI 🛞                       |
|---------------------------------|------------------------------------------------|--------------------------------------------------------------|--------------------------------|
|                                 | # Articolo                                     | Nome* Bowl + Topping Gruppo di articoli Cibo ~ C             | ategorie fatturato* Low VAT 🗸  |
| Ø Dashboard                     | C Descrizione articolo                         | IVA - 10% - Low Y Prezzo per                                 | Cerca e filtra                 |
| Articoli                        | 🖂 Immagini                                     | Vità                                                         | Cerca campo 1                  |
| Articoli<br>Gruppi di articoli  | <ol> <li>Informazioni sull'articolo</li> </ol> | (Avvertenza. Il gruppo di articoli è stato modificato)       | Cerca campo 2                  |
| Listino prezzi                  |                                                | Produzione                                                   | Altro                          |
| Menu a prezzo fisso             |                                                | Ordine di Portata Nessuno V                                  | Locale Nessuno V               |
| Menu opzioni<br>Gestione prezzi |                                                | Attributi di produzione                                      | Solo come<br>opzione           |
| Periodi                         |                                                | Nessuno<br>+ Aggiungi attributi di produzione                | Elaborazione                   |
| Finanza                         |                                                | Pop-up                                                       | Flusso di lavoro Predefinito 🗸 |
| -v Fillanza                     |                                                | + Aggiungi menu opzioni                                      | Tipo di Predefinito V          |
| रकु Generale                    |                                                | Componenti articoli                                          | Tipo di Nessuno 🗸              |
| Pagamento                       |                                                | Non sono stati aggiunti componenti.<br>+ Aggiungi componente | imballaggio                    |
| Ъ, Self-service                 |                                                |                                                              | Identificazione                |
|                                 |                                                |                                                              | ll tuo<br>riferimento          |
|                                 |                                                |                                                              | ID                             |
|                                 |                                                |                                                              | Salva e aggiungi nuovo Salva   |

D

#### Ora inserite il Nome del primo elemento che volete combinare e selezionatelo dall'elenco.

| DISH POS v2.89.1                    | Aggiungi articolo              | Articolo CHIUDI 🛞                                                                             |
|-------------------------------------|--------------------------------|-----------------------------------------------------------------------------------------------|
|                                     | # Articolo                     | Nome*     Bowl + Topping     Gruppo di articoli     Cibo     Categorie fatturato*     Low VAT |
| Ø Dashboard                         | Descrizione articolo           | Prezzo<br>manuale Cerca campo 2                                                               |
| Articoli Articoli                   | 🕅 Immagini                     | IVA inclusa (Avvertenza. Il gruppo di articoli è stato modificato) Altro                      |
| Gruppi di articoli                  | (i) Informazioni sull'articolo | Produzione Locale Nessuno V                                                                   |
| Menu                                |                                | Ordine di Portata Nessuno V Solo come opzione                                                 |
| Menu a prezzo fisso<br>Menu opzioni |                                | Attributi di produzione Elaborazione                                                          |
| Gestione prezzi                     |                                | Nessuno<br>+ Aggiungi attributi di produzione Flusso di lavoro Predefinito 🗸                  |
| Promozioni                          |                                | Pop-up Tipo di Predefinito ~                                                                  |
| -\ <sub>∕</sub> Finanza             |                                | + Aggiungi menu opzioni Tipo di Nessuno V<br>imballaggio                                      |
| ැබූ Generale                        |                                | Componenti articoli                                                                           |
| Pagamento                           |                                | Produci i componenti dell'articolo separatamente                                              |
| Self-service                        |                                | Il tuo<br>ID Nome Prezzo opzione IVA Nascondiiś와iko SB&Atri                                   |
|                                     |                                | Bowl € % D                                                                                    |
|                                     |                                | Bowl € 0.00                                                                                   |
|                                     |                                | + Aggiungi componente                                                                         |
|                                     |                                | Salva e aggiungi nuovo Salva                                                                  |

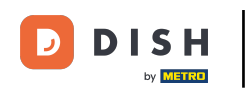

#### • Fare nuovamente clic su + Aggiungi componente.

| DISH POS v2.89.1                                    | Aggiungi articolo              | Articolo                                                                | снічы 🛞                           |
|-----------------------------------------------------|--------------------------------|-------------------------------------------------------------------------|-----------------------------------|
|                                                     | # Articolo                     | Nome* Bowl + Topping Gruppo di articoli Cibo ~                          | Categorie fatturato* Low VAT 🗸    |
| Ø Dashboard                                         | Descrizione articolo           | Prezzo<br>manuale                                                       | Cerca campo 2                     |
| Articoli Articoli                                   | 🖂 Immagini                     | ☑ IVA inclusa<br>(Avvertenza. Il gruppo di articoli è stato modificato) | Altro                             |
| Gruppi di articoli                                  | (i) Informazioni sull'articolo | Produzione                                                              | Locale Nessuno V                  |
| Menu                                                |                                | Ordine di Portata Nessuno V                                             | Solo come<br>opzione              |
| Menu a prezzo fisso<br>Menu opzioni                 |                                | Attributi di produzione                                                 | Elaborazione                      |
| Gestione prezzi                                     |                                | Nessuno                                                                 | Flusso di lavoro Predefinito 🗸    |
| Periodi<br>Promozioni                               |                                | Pop-up                                                                  | Tipo di Predefinito V             |
| ∿ Finanza                                           |                                | + Aggiungi menu opzioni                                                 | Tipo di Nessuno 🗸                 |
| කි Generale                                         |                                | Componenti articoli                                                     | imballaggio                       |
|                                                     |                                | Produci i componenti dell'articolo separatamente                        | Identificazione                   |
| <ul> <li>Pagamento</li> <li>Self-service</li> </ul> |                                | ID Nome Prezzo opzione IVA                                              | II tuo<br>Nascondiistiiio 885Atri |
|                                                     |                                | ÎÎ 201 Bowl €10.00 10%                                                  |                                   |
|                                                     |                                | Prezzo totale dei componenti € 10.00                                    |                                   |
|                                                     |                                | + Aggiungi componente                                                   |                                   |
|                                                     |                                |                                                                         | Salva e aggiungi nuovo Salva      |

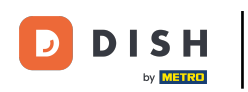

## Cercate il vostro extra e selezionatelo.

| DISH POS v2.89.1                     | Aggiungi articolo             | Articolo CHIUDI 🛞                                                                             |
|--------------------------------------|-------------------------------|-----------------------------------------------------------------------------------------------|
|                                      | # Articolo                    | Nome*     Bowl + Topping     Gruppo di articoli     Cibo     Categorie fatturato*     Low VAT |
| <ul> <li>Dashboard</li> </ul>        | C Descrizione articolo        | IVA inclusa (Avvertenza. Il gruppo di articoli è stato modificato) Altro                      |
| Articoli Articoli                    | 🕞 Immagini                    | Produzione Locale Nessuno V                                                                   |
| Gruppi di articoli<br>Listino prezzi | () Informazioni sull'articolo | Ordine di Portata Nessuno V Solo come opzione                                                 |
| Menu                                 |                               | Attributi di produzione Elaborazione                                                          |
| Menu opzioni                         |                               | Nessuno<br>+ Aggiungi attributi di produzione Flusso di lavoro Predefinito ~                  |
| Gestione prezzi<br>Periodi           |                               | Pop-up Tipo di Predefinito ~<br>elaborazione                                                  |
| Promozioni                           |                               | + Aggiungi menu opzioni Tipo di Nessuno V                                                     |
| $\gamma$ Finanza                     |                               | Componenti articoli                                                                           |
| ැති Generale                         |                               | Produci i componenti dell'articolo     separatamente                                          |
| Pagamento                            |                               | ID Nome Prezzo opzione IVA Nascondi Strito Store                                              |
| ិ្ជ្ Self-service                    |                               | <sup>ID</sup> <sup>ID</sup> <sup>ID</sup> <sup>ID</sup>                                       |
|                                      |                               | tii Topping € %                                                                               |
|                                      |                               | Topping € 10.00<br>Ciotola + Topping                                                          |
|                                      |                               | + Aggiungi compi<br>Salva e aggiungi nuovo Salva                                              |

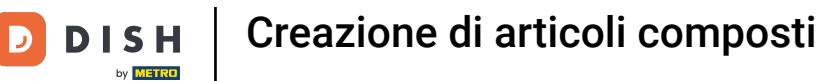

#### • Riceverete una panoramica dei componenti dell'articolo selezionato.

| DISH POS v2.89.1                     | Aggiungi articolo          | Articolo                                                                | CI                               | HIUDI 🛞 |
|--------------------------------------|----------------------------|-------------------------------------------------------------------------|----------------------------------|---------|
| « Riduci menu                        | # Articolo                 | Nome* Bowl + Topping Gruppo di articoli Cibo ~                          | Categorie fatturato* Low VAT     | ~       |
| Ø Dashboard                          | C Descrizione articolo     | ☑ IVA inclusa<br>(Avvertenza. Il gruppo di articoli è stato modificato) | Altro                            |         |
| Articoli Articoli                    | 🕞 Immagini                 | Produzione                                                              | Locale Nessuno                   | ~       |
| Gruppi di articoli<br>Listino prezzi | Informazioni sull'articolo | Ordine di Portata Nessuno V                                             | Solo come<br>opzione             |         |
| Menu<br>Menu a prozzo fisco          |                            | Attributi di produzione                                                 | Elaborazione                     |         |
| Menu opzioni                         |                            | Nessuno<br>+ Aggiungi attributi di produzione                           | Flusso di lavoro Predefinito     | ~       |
| Gestione prezzi<br>Periodi           |                            | Pop-up                                                                  | Tipo di Predefinito elaborazione | ~       |
| Promozioni                           |                            | + Aggiungi menu opzioni                                                 | Tipo di Nessuno imballaggio      | ~       |
| -∿r Finanza                          |                            | Componenti articoli<br>Produci i componenti dell'articolo               | Identificazione                  |         |
| ැඩි Generale                         |                            | □ separatamente                                                         | ll tuo<br>Nascondiferimente      |         |
| Pagamento                            |                            | 10 1000 0000 0000 0000 0000 0000 0000                                   |                                  |         |
| C Self-service                       |                            |                                                                         |                                  |         |
|                                      |                            | Prezzo totale dei componenti € 12.50                                    |                                  |         |
|                                      |                            | + Aggiungi componente                                                   | Salva e aggiungi nuovo           | Salva   |

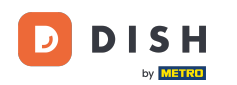

Ð

# Fare clic sulla casella di controllo per nascondere le singole voci della fattura. Nota: attivando "Nascondi in fattura", viene visualizzata solo la voce principale.

| DISH POS v2.89.1                     | Aggiungi articolo              | Articolo CHIUDI 🛞                                                                         |                                   |  |  |  |
|--------------------------------------|--------------------------------|-------------------------------------------------------------------------------------------|-----------------------------------|--|--|--|
| « Riduci menu                        | # Articolo                     | Nome*         Bowl + Topping         Gruppo di articoli         Cibo         Categorie fa | atturato* Low VAT ~               |  |  |  |
| Ø Dashboard                          | Descrizione articolo           | € 12.50 Ce                                                                                | erca e filtra                     |  |  |  |
| Articoli Articoli                    | 🎦 Immagini                     | IVA * 10% - Low Unità Cer                                                                 | irca campo 1                      |  |  |  |
| Gruppi di articoli<br>Listino prezzi | (i) Informazioni sull'articolo | Cer VA inclusa (Avvertenza. Il gruppo di articoli è stato modificato)                     | rca campo 2                       |  |  |  |
| Menu<br>Menu a prezzo fisso          |                                | Produzione                                                                                | Icale Nessuno V                   |  |  |  |
| Menu opzioni<br>Gestione prezzi      |                                | Ordine di Portata Nessuno V                                                               | Solo come opzione                 |  |  |  |
| Periodi<br>Promozioni                |                                | Attributi di produzione El                                                                | laborazione                       |  |  |  |
| A. Finanza                           |                                | + Aggiungi attributi di produzione Flu                                                    | usso di lavoro Predefinito V      |  |  |  |
| V I MANEE                            |                                | Pop-up Tip                                                                                | oo di Predefinito V<br>aborazione |  |  |  |
| @ි Generale ✓                        |                                | + Aggiungi menu opzioni Tip                                                               | po di imballaggio Nessuno 🗸       |  |  |  |
| 📄 Pagamento 🗸 🗸                      |                                | Componenti articoli Identificazione                                                       |                                   |  |  |  |
| ិក្ខុ Self-service 🗸 🗸               |                                | Produci i componenti dell'articolo separatamente                                          | tuo                               |  |  |  |
|                                      |                                | ID Nome Prezzo opzione IVA Nascondi sullo scontri                                         | erimento                          |  |  |  |
|                                      |                                | iD 10% ⊡                                                                                  |                                   |  |  |  |
|                                      |                                |                                                                                           |                                   |  |  |  |
|                                      |                                | Prezzo totale dei componenti € 12.50                                                      |                                   |  |  |  |
|                                      |                                | + Aggiungi componente                                                                     | Salva e aggiungi nuovo Salva      |  |  |  |

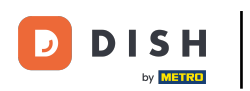

# • Fare clic su Salva.

| DISH POS v2.89.1                     | Aggiungi articolo          | Articolo CHIUDI 🛞                                                       |                                       |  |  |  |
|--------------------------------------|----------------------------|-------------------------------------------------------------------------|---------------------------------------|--|--|--|
| « Riduci menu                        | # Articolo                 | Nome* Bowl + Topping Gruppo di articoli Cibo 🗸 Cat                      | egorie fatturato* Low VAT 🗸           |  |  |  |
| Ø Dashboard                          | 🗹 Descrizione articolo     | € 12.50                                                                 | Cerca e filtra                        |  |  |  |
| Articoli Articoli                    | 🔀 Immagini                 | IVA * 10% - Low V Unita V                                               | Cerca campo 1                         |  |  |  |
| Gruppi di articoli<br>Listino prezzi | Informazioni sull'articolo | ☑ IVA inclusa<br>(Avvertenza. Il gruppo di articoli è stato modificato) | Cerca campo 2                         |  |  |  |
| Menu<br>Menu a prezzo fisso          |                            | Produzione                                                              | Locale Nessuno V                      |  |  |  |
| Menu opzioni<br>Gestione prezzi      |                            | Ordine di Portata Nessuno V                                             | Solo come opzione                     |  |  |  |
| Periodi<br>Bromozioni                |                            | Attributi di produzione                                                 | Elaborazione                          |  |  |  |
| -y- Finanza ✓                        |                            | Nessuno<br>+ Aggiungi attributi di produzione                           | Flusso di lavoro Predefinito V        |  |  |  |
| @) Generale 🗸                        |                            |                                                                         | Tipo di Predefinito V<br>elaborazione |  |  |  |
| 🗖 Pagamento 🗸 🗸                      |                            | Componenti articoli                                                     | Tipo di imballaggio Nessuno 🗸         |  |  |  |
| 다. Self-service 🗸                    |                            | Produci i componenti dell'articolo separatamente                        | Identificazione                       |  |  |  |
|                                      |                            | ID Nome Prezzo opzione IVA Nascondi sullo scor                          | riferimento                           |  |  |  |
|                                      |                            | ⓐ 201 Bowl € 10.00 10% ☑                                                |                                       |  |  |  |
|                                      |                            | © 186 Topping € 2.50 10% 🕑                                              |                                       |  |  |  |
|                                      |                            | Prezzo totale dei componenti € 12.50<br>+ Aggiungi componente           |                                       |  |  |  |
|                                      |                            |                                                                         | Salva e aggiungi nuovo                |  |  |  |

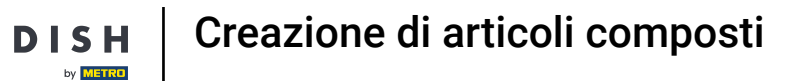

D

#### Ora avete un articolo del componente composito nel database. Tutto qui, il gioco è fatto.

| DISH POS v2.89.1                                                                       | (V) Demo IT Video 🛈                                                            |                                          | 😚 Tutorial DISH POS                     | dish_it_video@dish.digital $$ |  |  |  |
|----------------------------------------------------------------------------------------|--------------------------------------------------------------------------------|------------------------------------------|-----------------------------------------|-------------------------------|--|--|--|
| <ul> <li>Riduci menu</li> <li>Dashboard</li> <li>Articoli</li> <li>Articoli</li> </ul> | Articoli (2 articoli)<br>Generale Allergeni<br>Q bowl Gruppo di articoli Tutti | ~ ∷≣                                     | Mostra 50 v Record V Filtra O Colonne v | + Aggiungi articolo           |  |  |  |
| Gruppi di articoli<br>Listino prezzi                                                   | FILTRI SELEZIONATI (1) Cerca bowl x                                            |                                          |                                         |                               |  |  |  |
| Menu<br>Menu a prezzo fisso                                                            | ID 🗘 Nome 🗘                                                                    | Gruppo di articoli 🗘 Categorie fatturato | Prezzo 🗘 Prezzo opzione 🗘 IVA 🗘         | Attributi di produzion        |  |  |  |
| Menu opzioni                                                                           | 🥟 🖻 🛱 #201 Bowl                                                                | Insalate Food                            | € 10,00 € 10,00 10% - Low               | ,                             |  |  |  |
| Gestione prezzi<br>Periodi<br>Promozioni                                               | 6 1 #203 Bowl + Topping                                                        | Cibo Low VAT                             |                                         | ,                             |  |  |  |
| ∿r Finanza 🗸 🗸                                                                         |                                                                                |                                          |                                         |                               |  |  |  |
| ලි} Generale 🗸 🗸                                                                       |                                                                                |                                          |                                         |                               |  |  |  |
| 🗖 Pagamento 🗸 🗸                                                                        |                                                                                |                                          |                                         |                               |  |  |  |
| ិ្ជ Self-service 🗸                                                                     |                                                                                |                                          |                                         |                               |  |  |  |
|                                                                                        |                                                                                |                                          |                                         |                               |  |  |  |
|                                                                                        |                                                                                |                                          |                                         |                               |  |  |  |
|                                                                                        |                                                                                |                                          |                                         |                               |  |  |  |
|                                                                                        |                                                                                |                                          |                                         |                               |  |  |  |
|                                                                                        |                                                                                |                                          |                                         |                               |  |  |  |
|                                                                                        |                                                                                | 1                                        |                                         |                               |  |  |  |

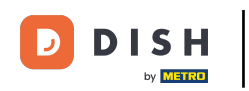

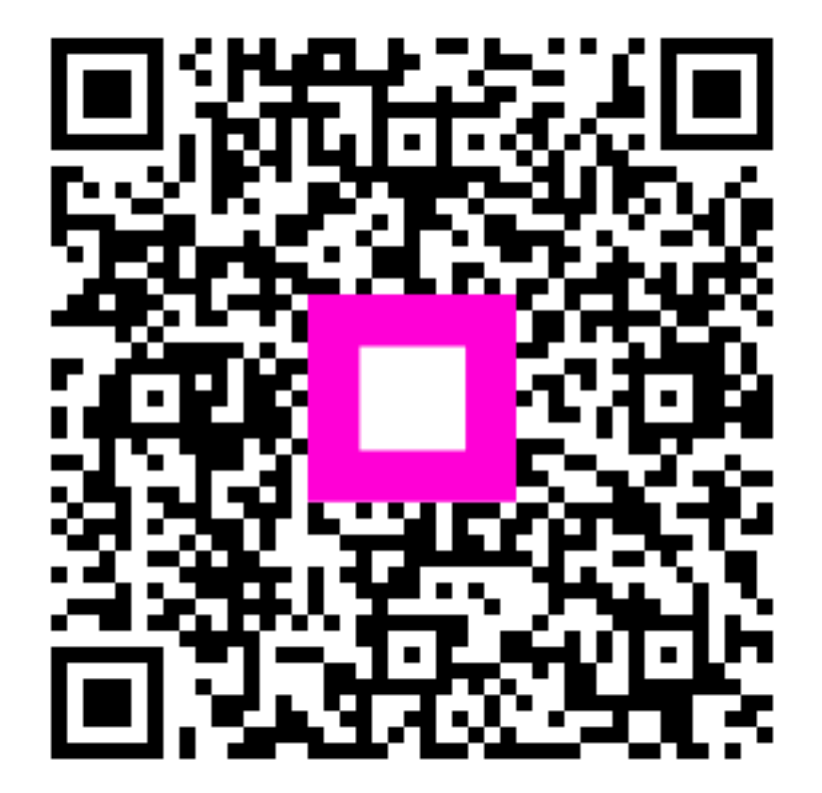

Scan to go to the interactive player